## Move questions into another category

🖹 22 🔹 Yezi Yang 🛗 Tue, Nov 7, 2023 🖿 Question Bank

👁 6333 🗩 0

Overview:

This guide will show you how to move questions into another category in the Question Bank.

What to know:

Categories in the Question Bank is aimed at sorting questions into groups.

## Table of Contents

Step 1: Click the 'Editing' icon

Step 2: Select the questions that you want to move

Step 3: Move questions into a selected category

Step 4: Review questions in the new category

## Step 1: Click the 'Editing' icon

- 1. Enable the 'Edit mode' icon on the top right of the module page.
- 2. Click the 'More...' option on the module-level menu bar.
- 3. Click the 'Question bank' in the dropdown menu.

| : |                                                              |                   |   |
|---|--------------------------------------------------------------|-------------------|---|
|   | Administration and lesting / lest Modules                    |                   |   |
|   | Chenhui's Test Module                                        |                   |   |
|   | Course Settings Participants Grades Reports                  | More 🗸            |   |
|   |                                                              | Question bank     |   |
|   | General <i>₄</i>                                             | Content bank      | : |
|   |                                                              | Course completion |   |
|   | FORUM                                                        | Badges            |   |
|   | Announcements 🖉                                              | Filters           | • |
|   |                                                              | Certificates      |   |
|   | Keep up-to-date with important module news and announcements | . Recycle bin     |   |
|   |                                                              | Import to section |   |
|   |                                                              | Reminders         |   |
|   | BIGBLUEBUTTON<br>general 🖋                                   | Course reuse      | I |

In the list of questions, tick the box(es) in front of the question(s) to choose the question(s).

| Questions 🖨                                              |                          |                               |        |                                                                     |         |  |  |
|----------------------------------------------------------|--------------------------|-------------------------------|--------|---------------------------------------------------------------------|---------|--|--|
| Question b                                               | ank                      |                               |        |                                                                     |         |  |  |
| Select a category: Default for Chenhui's Test Module (2) |                          |                               |        |                                                                     |         |  |  |
| The default category for                                 | r questions shared i     | n context 'Chenhui's Test Mod | lule'. |                                                                     |         |  |  |
| No tag filters applied                                   |                          |                               |        |                                                                     |         |  |  |
| Filter by tags                                           | V                        |                               |        |                                                                     |         |  |  |
| Question types Defau                                     | Question types Default + |                               |        |                                                                     |         |  |  |
| Show question text in th                                 | ne question list?        | lo 🗘                          |        |                                                                     |         |  |  |
| Search options -                                         | from subcategorie        | -                             |        |                                                                     |         |  |  |
| <ul> <li>Also show old questi</li> </ul>                 | ions                     | 5                             |        |                                                                     |         |  |  |
| Create a new question                                    | ۱                        |                               |        |                                                                     |         |  |  |
| Needs checking?                                          | Facility index           | Discriminative efficiency     | ΤŤ     | Question<br>Question name / ID number                               | Actions |  |  |
| ☑-                                                       | N/A                      | N/A                           | I≣     | The Coelacanth was considered a cryptid until 1938.<br>$\checkmark$ | Edit 🗸  |  |  |
| -                                                        | N/A                      | N/A                           | I≡     | The Loch Ness Monster is a type of? 🖋                               | Edit 🗸  |  |  |
| With selected <b>^</b>                                   |                          |                               |        |                                                                     |         |  |  |

## Step 3: Move questions into a selected category

- 1. Scroll down to the bottom of the page
- 2. Click 'With selected' and choose 'Move to'
- 2. Choose the category that you want the selected questions to be moved into
- 3. Click the 'Move to >>' button to move the selected questions to the selected category

|   | Create a new question  |                |                           |    |                                    |
|---|------------------------|----------------|---------------------------|----|------------------------------------|
|   | Needs checking?        | Facility index | Discriminative efficiency | ΤŤ | Question<br>Question name / ID num |
| ſ | <b>⊘</b> -             | N/A            | N/A                       | I≡ | The Coelacanth was<br>🖋            |
| l | Move to<br>Delete      | N/A            | N/A                       | ΙΞ | The Loch Ness Mon                  |
|   | With selected <b>^</b> |                |                           |    |                                    |

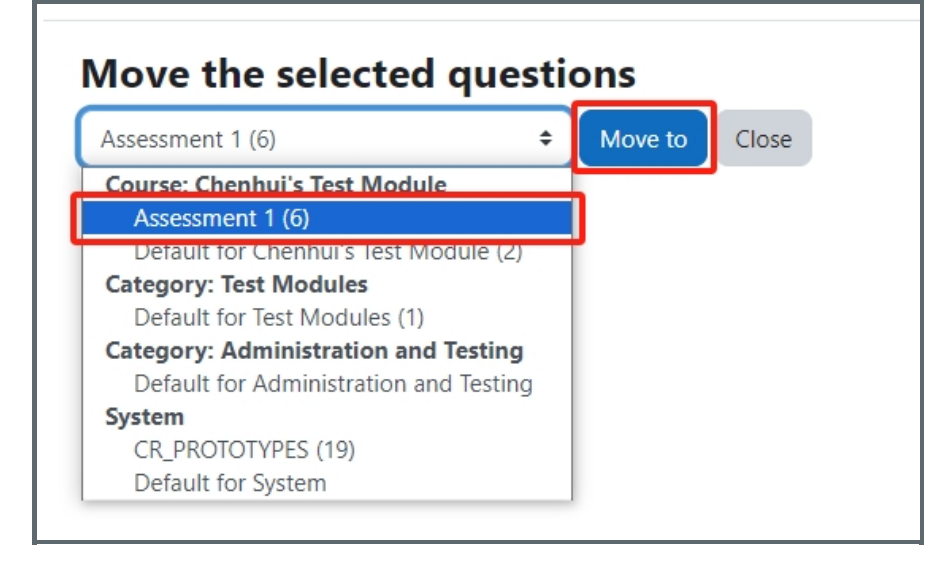

Step 4: Review questions in the new category

Then it jumps to a page of the selected category. The selected questions are moved into this category.

| Question b                                    | ank                                   |                              |            |                                                       |   |  |  |
|-----------------------------------------------|---------------------------------------|------------------------------|------------|-------------------------------------------------------|---|--|--|
| Select a category:                            | Select a category: Assessment 1 (7) + |                              |            |                                                       |   |  |  |
| The default category fo                       | r questions shared                    | in context 'Chenhui's Test N | lodule     | 1                                                     |   |  |  |
| No tag filters applied                        |                                       |                              |            |                                                       |   |  |  |
| Filter by tags                                | ▼                                     |                              |            |                                                       |   |  |  |
| Question types Defau                          | ılt                                   | \$                           |            |                                                       |   |  |  |
| Show question text in the question list? No + |                                       |                              |            |                                                       |   |  |  |
| Search options 🗸                              |                                       |                              |            |                                                       |   |  |  |
| Also show questions                           | s from subcategori                    | es                           |            |                                                       |   |  |  |
| Also show old quest                           | tions                                 |                              |            |                                                       |   |  |  |
| Create a new question                         | n                                     |                              |            |                                                       |   |  |  |
| Needs checking?                               | Facility index<br>?                   | Discriminative efficiency    | ΤŤ         | Question<br>Question name / ID number                 | A |  |  |
| -                                             | N/A                                   | N/A                          | <b>:</b> = | Choice question example $\mathscr{I}$                 | Ð |  |  |
| Very likely                                   | 50.00%                                | 33.33%                       | IE         | Multiple question 🖋                                   | E |  |  |
| -                                             | N/A                                   | N/A                          | :=         | The Coelacanth was considered a cryptid until 1938. 🖋 | Ð |  |  |

Online URL: https://knowledgebase.xjtlu.edu.cn/article/move-questions-into-another-category-22.html